#### UML ACCESS REQUEST FORM EXAMPLES

This document is intended to supplement the Access Request Form Job Aid, in providing some, not all, of the most common examples of how to complete the Access Request.

Includes instructions and related links for the most common inquiries, and oversights.

#### **IMPORTANT:**

The budget office is not responsible for access related to HRDirect.

Completing the Budget & SUMMIT Access Request form will not provide you access to enter/approve timesheets or enter/approve ePAFs, Contact payroll@uml.edu

Access request form link <a href="https://www.uml.edu/empac/Financial-Access-Login/">https://www.uml.edu/empac/Financial-Access-Login/</a>

**Form workflow:** Requestor -> Supervisor or Department Manager -> Budget Office -> IT -> Returned to requestor marked "Completed".

**Please use the EMPLOYEE ID on this form** - A frequent mistake is using an Employees Student ID, the <u>form will not be processed</u> if it does not include <u>a valid EMPL ID</u> (begins with 1 not 0, can be found on the paystub or timesheet).

**Status of an Access Request Form** - *CONTACT the I.T. Department IF YOU NEED TO INQUIRE ON THE STATUS OF YOUR FORM* <u>https://www.uml.edu/it/contact.aspx</u>, the Budget Office does not have this information.

**Finance Production Login Link** - <u>https://www.uml.edu/empac/</u> - This is where Expense Reports are entered, BuyWays/Summit.

**UPST Job Aids** - <u>https://www.umassp.edu/upst/upst-resources</u> - Once your form is completed you can go here to learn how to enter Expense Reports or reallocate a Procard expense.

**UPST Training Sessions** - <u>https://www.umassp.edu/upst/training-information-sessions</u> - Sign up for a training session if you are not finding the above Job Aids helpful.

Additional resources are available in the "Information for Admins" folder in OneDrive.uml.edu, this is not a public folder, contact: <u>Budget\_Office@uml.edu</u> to <u>request</u> <u>access</u> or contact an admin within your department. Noting, access to this folder will <u>NOT</u> be granted to a student employee or to TA/RA's. Table of Contents:

| Page 3   | A. Expense Reports/Travel Reimbursements (for themselves) |
|----------|-----------------------------------------------------------|
| Page 4   | B. BuyWays Shopper Role                                   |
| Page 5-6 | C. BuyWays Requisitioner Role – Faculty Start-Up          |
| Page 7   | D. Access to Specific Department ID                       |
| Page 8   | E. Access to Entire Department Node                       |
| Page 9   | F. Expense Report Approver                                |
| Page 10  | G. New Access and need to reallocate procard expenses     |
| Page 11  | H. Procard Reallocate by Department ID                    |
| Page 12  | I. Procard Reallocate by Node Level                       |

#### A. Expense Reports/Travel Reimbursements: For themselves

#### Example:

Ĩ

If the user only needs access to enter Expense Reports/Travel Reimbursements for themselves,

<u>Default roles include</u> Expense Report Self-Service Access and Procard Reallocation, but there are more steps to be a Procard reallocator – see also 6. Procard Reallocation Info.docx.

For most users, the Default PeopleSoft & Summit roles will be sufficient.

| Access Request Information:                                                     |                                                                      |
|---------------------------------------------------------------------------------|----------------------------------------------------------------------|
| Access Needed For Name: EMPL ID:                                                | Employee Email:                                                      |
| Type of Request: Please Select One                                              | Do Not Use Student Email Address                                     |
| New Access Request                                                              | Modification to existing access                                      |
| Job Type: Please Select One Position Level Within UML                           |                                                                      |
| Vice Chancellor – LEXE                                                          | Q Faculty Start-Up Project Team Member Only                          |
| Associate Vice Chancellor / Dean – LDIV                                         | PI – Individual Dept. ID's                                           |
| O Dean Administrator – LDIV                                                     | Add to ORA FIN Reports                                               |
| O Department Administrator - LDEP                                               | Other: (I.e. RA/TA)                                                  |
| Director / Chair - I DEP                                                        | Attachment Ontion for additional details and/or                      |
| Replacing Current Chair:                                                        | instructions.                                                        |
| - Correction                                                                    | ing sequested                                                        |
| Default Roles (PeopleSoft / Summit Inquiry & Reporting)                         | () Other Roles (If Known):                                           |
| O No Dates Mandad / No Charges to Dates                                         |                                                                      |
| No koles needed / No change in Koles                                            | the second second second second second                               |
| Dept: ID:                                                                       | Attachment Option for additional details, and/or                     |
| Required: Contact Budget-Office@UMLEDU when form is completed                   | instructions.                                                        |
| (Employee will require CFLAST ID and FS_EX Approver Role).                      |                                                                      |
| PeopleSoft / Summit Department Security: Please Select One (Level of a          | access being assigned)                                               |
| *Executive Level, Division Level or Department Level user                       | Specific Individual Department ID's:                                 |
| C Executive Level: LEXExxxxx                                                    | List of specific Financial Departments user should have view acce    |
| Division Level: LDIVxxxxx                                                       | 1                                                                    |
| Department Level: LDEPxxxxxx                                                    | 2                                                                    |
| No Department Security Required / No Change in Department Security              | <b>n</b>                                                             |
| Other: Specify                                                                  | Attachment Option for additional details, and/or                     |
|                                                                                 | instructions.                                                        |
| BuyWay Roles: Please Select One (Role to be assigned) A Requisitioner can       | not be an Approver, the only exception is the PI Role.               |
| Shopper: Creates shopping charts and submits to Requisitioner for               | <u>Requisitioner</u> : Approves shopping charts up to \$2,500 and    |
| processing (Shopper Role cannot be mixed with Procard/BankCard user             | submits cart for Departmental Approval. (Requisitioner Role          |
| or Requisitioner Roles)                                                         | cannot be mixed with the Shapper Role)                               |
| Approver: Approves Requisitions & Invoice for Dept. ID's                        | Other Roles Request: (i.e. Supplier Invite, Invoice Approver, Contra |
| 1                                                                               | nequestor, etc).                                                     |
| 3                                                                               | 2.                                                                   |
|                                                                                 | 3.                                                                   |
| BankCard (Procard) Roles:                                                       | PI Role: Requisition & Invoice Approver for Dept. ID's               |
| <ul> <li>BankCard User (Not needed if Employee has Requisition Role)</li> </ul> | 1                                                                    |
| O BankCard Approver with Edit (Not needed if Employee has                       | 2                                                                    |
| Reugisitioner Approver Role)                                                    | 3                                                                    |
| BankCard Approver without Edit (Not needed if Employee                          | Attachment Option for additional details, and/or                     |
| nos requisition Approver)                                                       | instructions.                                                        |
| No Change in BuyWays Security / No Change in Roles                              | Others                                                               |
| Request Mode By:                                                                | Manager / Supervisor Approval:                                       |

# B. BuyWays Shopper Role

Example:

If the user only needs access to BuyWays as a Shopper.

| Access Request Information:                                                                                                    |                                                                                                    |
|----------------------------------------------------------------------------------------------------|----------------------------------------------------------------------------------------------------|
| Access Needed For Name: EMPLID                                                                                                 | Employee Email:                                                                                                 |
| Type of Request: Please Select One                                                                                             | Do Not Use Student Email Address                                                                                |
| New Access Request                                                                                                    | Modification to existing access                                                                                 |
| Job Type: Please Select One Position Level Within UML                                                                          |                                                                                                    |
| Vice Chancellor – LEXE                                                                                                    | Saculty Start-Up Project Team Member Only                                                                       |
| Associate Vice Chancellor / Dean – LDIV                                                                                        | PI – Individual Dept. ID's                                                                                      |
| 🚫 Dean Administrator – LDIV                                                                                                    | Add to ORA FIN Reports                                                                                          |
| Department Administrator - LDEP                                                                                                | Other: (I.e. RA/TA)                                                                                             |
| Director / Chair - LDEP                                                                                                    | Attachment Option for additional details, and/or                                                                |
| Replacing Current Chair:                                                                                                    | instructions.                                                                                                   |
| PeopleSoft / Summit Default Roles: Please Select One (Type of access I                                                         | being requested)                                                                                                |
| Default Roles (PeopleSoft / Summit Inquiry & Reporting)                                                                        | Other Roles (If Known):                                                                                         |
| No Roles Needed / No Change in Roles                                                                                           | The second second second second second second second second second second second second second second second s  |
| Expense Approver (Other: FS_EX_Approver):                                                                                      | Attachment Option for additional details, and/or                                                                |
| Dept: ID:                                                                                                    | instructions.                                                                                                   |
| Required: Contact Budget-Office@UMLEDU when form is completed                                                                  |                                                                                                    |
| Employee will require CFLAST ID and FS_EX Approver Role). PeopleSoft / Summit Department Security: Please Select One (Level of | of arrass heing assigned)                                                                                       |
| *Executive Level, Division Level or Department Level user                                                                      | Specific Individual Department ID's:                                                                            |
| Executive Level: LEXExxxxxx                                                                                                    | List of specific Financial Departments user should have view accu                                               |
| Division Level: I DIVxxxxx                                                                                                    | 1                                                                                                    |
| Dension cerei, columnan                                                                                                    | 2                                                                                                    |
|                                                                                                    | 3                                                                                                    |
| No Department Security Required / No Change in Department Security                                                             |                                                                                                    |
| Other: Specify                                                                                                    | Attachment Option for additional details, and/or                                                                |
|                                                                                                    | instructions.                                                                                                   |
| BuyWay Roles: Please Select One (Role to be assigned) A Requisitioner of                                                       | annot be an Approver, the only exception is the PI Role.                                                        |
| Snopper: Creates snopping charts and submits to Requisitioner Jo                                                               | Approves shopping charts up to \$2,500 and                                                                      |
| processing (Shopper Noie cannot be mixed with Procara/BankCard Use                                                             | connot be mixed with the Shooner Role                                                                           |
| Approver: Approves Requisitions & Invoice for Dept. ID's                                                                       | Other Boles Bequest: I a Suppler Inter                                                                          |
|                                                                                                    | Requestor, etc).                                                                                                |
| 2.                                                                                                    | 1                                                                                                    |
| 3.                                                                                                    | 2                                                                                                    |
|                                                                                                    | 3.                                                                                                    |
| BankCard (Procard) Roles:                                                                                                    | O PI Role: Requisition & Invoice Approver for Dept. ID's                                                        |
| BankCard User (Not needed if Employee has Requisition Role                                                                     | // 1                                                                                                    |
| <ul> <li>BankCard Approver with Edit (Not needed if Employee has<br/>Baugisitiones Approver Rola)</li> </ul>                   | 2                                                                                                    |
| BackCard Approver without Edit (Not product if Employed                                                                        | 3                                                                                                    |
| has Requisition Approver)                                                                                                    | Attachment Option for additional details, and/or                                                                |
| No Change in BuyWays Security / No Change in Roles                                                                             | - Antonio - Antonio - Antonio - Antonio - Antonio - Antonio - Antonio - Antonio - Antonio - Antonio - Antonio - |
| Request Made By:                                                                                                    | Manager / Supervisor Approval:                                                                                  |

# C. BuyWays Requisitioner Role - Faculty Start-Up

## Example:

If the user is a faculty member with Faculty Start-Up funding.

| Assess Needed For Names                                                                                                    | Employee Empile                                                        |
|----------------------------------------------------------------------------------------------------|------------------------------------------------------------------------|
| Access Record For Hame:                                                                                                    | De Nek Hire Studies Small Address                                      |
| New Access Request                                                                                                    | () Modification to existing access                                     |
|                                                                                                    |                                                                        |
| 100 Type: Please Select One Position Level Within UML                                                                        | Concerning Street Line Provinces Texame Memohan Conference             |
| Vice Chancellor – LEXE                                                                                                    | Placuity start-up Project Team Member Univ                             |
| Associate Vice Chancellor / Dean – LDIV                                                                                      | VI-Individual dept. ID's                                               |
| Dean Administrator - LDIV                                                                                                    | C Others (In Addited                                                   |
| Department Administrator - LUEP                                                                                              | Other: (i.e. RAVIA)                                                    |
| Director / Chair - LDEP                                                                                                    | Attachment Option for additional details, and/or                       |
| Replacing Current Chair:                                                                                                    | instructions                                                           |
| Propile Calls / Commit Onland Delan Store Colors One (Topo of proser bas                                                     | Instances and                                                          |
| Default Roles (PeopleSoft / Summit Inquiry & Reporting)                                                                      | Other Roles (If Known):                                                |
|                                                                                                    | 0                                                                      |
| No Koles Needed / No Change in Koles                                                                                         |                                                                        |
| Expense Approver (Other: FS_EX_Approver):                                                                                    | Attachment Option for additional details, and/or                       |
| Dept: ID:                                                                                                    | instructions.                                                          |
| Required: Contact Budget-Office@UML.LOU when form is completed<br>(Employee will require CFLAST ID and PS_EX Approver Role). |                                                                        |
| PeopleSoft / Summit Department Security: Please Select One (Level of a                                                       | ccess being assigned)                                                  |
| *Executive Level, Division Level or Department Level user                                                                    | Specific Individual Department ID's:                                   |
| Executive Level: LEXExxxxxx                                                                                                  | List of specific Financial Departments user should have view accu      |
| Division Level: LDIVxxxxxx                                                                                                   | 1                                                                      |
| Department Level- I DEParary                                                                                                 | 2                                                                      |
| No Department Security Resulted / No Change in Department Security                                                           | 3                                                                      |
| No Department Security Required / No Change in Department Security                                                           | Autority of the found filmed data is weller                            |
| ) Other: Specify                                                                                                    | Attachment Option for additional details, and/or                       |
| Bradd/au Balass Slaves Salast Can (Bala to be assisted) & Beautritioner can                                                  | instructions.                                                          |
| Shonner: Creates shanning charts and submits to Requisitioner for                                                            | Requisitioner: Approves shooping charts up to \$2,500 and              |
| processing (Shooner Bale cannot be mixed with Procord/BankCard user                                                          | submits cart for Departmental Approval. (Requicitioner Role            |
| or Requisitioner Roles)                                                                                                    | control ter mixed with the Shapper Role)                               |
| Approver: Approves Requisitions & Invoice for Dept. ID's                                                                     | O Other Roles Request: (i.e. Supplier Invite, Invoice Approver, Contro |
| 1                                                                                                    | Requestor, etc).                                                       |
| 2.                                                                                                    | L                                                                      |
| 3                                                                                                    | 2.                                                                     |
|                                                                                                    | 1                                                                      |
| Bankcard (Procard) Roles:                                                                                                    | Pri kole: Requisition & Invoice Approver for Dept. ID's                |
| BankCard User (Not needed if Employee has Requisition Role)                                                                  | 1                                                                      |
| BankCard Approver with Edit (Not needed if Employee has                                                                      | 2                                                                      |
| Reugisitioner Approver Kolej                                                                                                 | · 1                                                                    |
| Bankcard Approver without Edit (Not needed if Employee                                                                       | Attachment Option for additional details, and/or                       |
| has Requisition Approvery                                                                                                    | instructions.                                                          |
| No Change in BuyWays Security / No Change in Roles                                                                           |                                                                        |
| Request Made By:                                                                                                    | Manager / Supervisor Approval:                                         |

## D. Access to Specific Department ID:

#### Example:

If the user already has the Default Roles and needs Department Security to individual Department ID's (example Plastics Engineering Dept ID).

| Access Request Information:                                        |                                                                       |
|--------------------------------------------------------------------|-----------------------------------------------------------------------|
| Access Needed For Name: EM                                         | IPL ID: Employee Email:                                               |
| Type of Request: Please Select One                                 | Do Not Use Student Email Address                                      |
| New Access Request                                                 | Modification to existing access                                       |
| Job Type: Please Select One Position Level Within UML              |                                                                       |
| Vice Chancellor – LEXE                                             | Faculty Start-Up Project Team Member Only                             |
| Associate Vice Chancellor / Dean – LDIV                            | PI – Individual Dept. ID's                                            |
| 🖰 Dean Administrator – LDIV                                        | Add to ORA FIN Reports                                                |
| Department Administrator - LDEP                                    | Other: (I.e. RA/TA)                                                   |
| Director / Chair – LDEP                                            | Attachment Option for additional details, and/or                      |
| Replacing Current Chair:                                           | instructions.                                                         |
| PeopleSoft / Summit Default Roles: Please Select One (Type of a    | ccess being requested)                                                |
| ) Default Roles (PeopleSoft / Summit Inquiry & Reporting)          | Other Roles (If Known):                                               |
| No Roles Needed / No Change in Roles                               |                                                                       |
| Expanse Approver (Other 55 EV Approved                             | Attachment Ontion for additional details and/or                       |
| Dept: ID:                                                          | Attachment Option for additional details, and/or                      |
| Beguired, Constant Burleyt, Office/SUIMI, EDU when form is comple  | Instructions.                                                         |
| (Employee will require CFLAST ID and FS_EX Approver Role).         | rteu                                                                  |
| PeopleSoft / Summit Department Security: Please Select One (L      | evel of access being assigned?                                        |
| *Executive Level, Division Level or Department Level user          | Specific Individual Department ID's:                                  |
| Executive Level: LEXExxxxxx                                        | List of specific Financial Departments user should have view acce     |
| Division Level: LDIVxxxxxx                                         | 1 1610600000                                                          |
| Department Lough LDEProperty                                       | 2                                                                     |
| Department Level. LDEPARAAA                                        | 3                                                                     |
| No Department Security Required / No Change in Department Sec      | curity                                                                |
| Other: Specify                                                     | Attachment Option for additional details, and/or                      |
| BuyWay Roles: Please Select One (Role to be assigned) A Requisitio | oner cannot be an Approver, the only exception is the PI Role.        |
| Shopper: Creates shopping charts and submits to Requisitio         | ner for O Requisitioner: Approves shopping charts up to \$2,500 and   |
| processing (Shopper Role cannot be mixed with Procard/BankCar      | rd user submits cart for Departmental Approval. (Requisitioner Role   |
| or Requisitioner Roles)                                            | cannot be mixed with the Shopper Role)                                |
| Approver: Approves Requisitions & Invoice for Dept. ID's           | Other Roles Request: (i.e. Supplier Invite, Invoice Approver, Contrac |
| 1                                                                  | Requestor, etc).                                                      |
| 2                                                                  | 1                                                                     |
| 3                                                                  | 2                                                                     |
| BankCard (Procard) Boles:                                          | PI Role: Requisition & Invoice Approver for Dept. ID's                |
| BankCard User (Not needed if Employee has Requicitio               | Role) 1                                                               |
| BankCard Approver with Edit (Not needed if Employee                | what 2                                                                |
| Revalsitioner Approver Wall Call (not needed i) Employe            | 3                                                                     |
| BankCard Approver without Edit (Not needed if Em                   | nplovee                                                               |
| has Requisition Approver)                                          | Attachment Option for additional details, and/or                      |
| No Change in Realition Councils (No Change in Refer                | instructions.                                                         |
| wo change in Buyways Security / No change in Roles                 | Managar / Supervisor Approval                                         |
| nequest move by.                                                   | munuger / Supervisor Approval:                                        |

#### E. Access to entire Department Node:

If the user already has the Default Roles and needs access to an entire Department Node (example: Access to all Plastics Engineering, Node <u>LDEP</u>, or all the College Engineering, Node <u>LDIV</u>) See the 2 examples below.

Example:

**Department Node Level Access** 

| Access Request Information:                                                                                                |                                                                       |
|----------------------------------------------------------------------------------------------------|-----------------------------------------------------------------------|
| Access Needed For Name: EMPL ID:                                                                                           | Employee Email:                                                       |
| Type of Request: Please Select One                                                                                         | Do Not Use Student Email Address                                      |
| New Access Request                                                                                                    | Modification to existing access                                       |
| Iob Type: Please Select One Position Level Within UML                                                                      |                                                                       |
| Vice Chancellor – LEXE                                                                                                    | Faculty Start-Up Project Team Member Only                             |
| Associate Vice Chancellor / Dean – LDIV                                                                                    | PI – Individual Dept. ID's                                            |
| 🕤 Dean Administrator – LDIV                                                                                                | Add to ORA FIN Reports                                                |
| Department Administrator - LDEP                                                                                            | Other: (I.e. RA/TA)                                                   |
| Director / Chair – LDEP                                                                                                    | Attachment Option for additional details, and/or                      |
| Replacing Current Chair:                                                                                                   | instructions.                                                         |
| PeopleSoft / Summit Default Roles: Please Select One (Type of access bei                                                   | ing requested)                                                        |
| Default Roles (PeopleSoft / Summit Inquiry & Reporting)                                                                    | Other Roles (If Known):                                               |
| ) No Roles Needed / No Change in Roles                                                                                     |                                                                       |
| ) Expense Approver (Other: FS_EX_Approver):                                                                                | Attachment Option for additional details, and/or                      |
| Dept: ID:                                                                                                    | instructions.                                                         |
| Required: Contact Budget-Office@UMLEDU when form is completed<br>[Employee will require CELAST ID and SS_EX Approver Bole] |                                                                       |
| PeopleSoft / Summit Department Security: Please Select One (Level of a                                                     | ccess being assigned)                                                 |
| Executive Level, Division Level or Department Level user                                                                   | O Specific Individual Department ID's:                                |
| Executive Level: LEXExxxxx                                                                                                 | List of specific Financial Departments user should have view acc      |
| Division Level: I DIVyyyyyy                                                                                                | 1                                                                     |
| Department Level: I DEPryyyyy I DED601006                                                                                  | 2                                                                     |
| No Department Level. LDEP 001000                                                                                           | 3                                                                     |
| No Department Security Required / No Change in Department Security                                                         |                                                                       |
| Other: Specify                                                                                                    | Attachment Option for additional details, and/or<br>instructions.     |
| BuyWay Roles: Please Select One (Role to be assigned) A Requisitioner can                                                  | not be an Approver, the only exception is the PI Role.                |
| <u>Shopper</u> : Creates shopping charts and submits to Requisitioner for                                                  | <u>Requisitioner</u> : Approves shopping charts up to \$2,500 and     |
| processing (Shopper Role cannot be mixed with Procord/BankCard user                                                        | submits cart for Departmental Approval. (Requisitioner Rol            |
| or Requisitioner Roles)                                                                                                    | cannot be mixed with the Shapper Role)                                |
| Approver: Approves Requisitions & Invoice for Dept. ID's                                                                   | Other Roles Request: (i.e. Supplier Invite, Invoice Approver, Control |
| 1                                                                                                    | Requestor, etc).                                                      |
| 2                                                                                                    | 2                                                                     |
| 3                                                                                                    | 3                                                                     |
| BankCard (Procard) Roles:                                                                                                  | PI Role: Requisition & Invoice Approver for Dept. ID's                |
| BankCard User (Not needed if Employee has Requisition Role)                                                                |                                                                       |
| BankCard Approver with Edit (Not needed if Employee has                                                                    | 2                                                                     |
| Revaisitioner Approver Role                                                                                                | 3                                                                     |
| O BankCard Approver without Edit (Not needed if Employee                                                                   | · · · · · · · · · · · · · · · · · · ·                                 |
| has Requisition Approver)                                                                                                  | Attachment Option for additional details, and/or                      |
| ) No Change in BuyWays Security / No Change in Roles                                                                       | instructions.                                                         |
| Request Made Ry                                                                                                    | Manager / Supervisor Approval:                                        |

#### F. Expense Report:

### Approval Example:

If the user needs Access to approve Expense Reports for specific Department IDs, the full list of Department IDs should be sent to Budget\_Office@uml.edu after the form has been marked completed

| Access Request Information:                                          |                                                                        |
|----------------------------------------------------------------------|------------------------------------------------------------------------|
| Access Needed For Name: EMPL                                         | ID: Employee Email:                                                    |
| Type of Request: Please Select One                                   | Do Not Use Student Email Address                                       |
| New Access Request                                                   | Modification to existing access                                        |
| Job Type: Please Select One Position Level Within UML                |                                                                        |
| Vice Chancellor – LEXE                                               | Faculty Start-Up Project Team Member Only                              |
| Associate Vice Chancellor / Dean – LDIV                              | PI – Individual Dept. ID's                                             |
| 🖰 Dean Administrator – LDIV                                          | Add to ORA FIN Reports                                                 |
| Department Administrator - LDEP                                      | Other: (I.e. RA/TA)                                                    |
| Director (Chain 1959                                                 | Attack much Online for additional data its and for                     |
| Director / Chair – LDEP                                              | Attachment Option for additional details, and/or                       |
| Replacing Current Chair:                                             | instructions.                                                          |
| PeopleSoft / Summit Default Roles: Please Select One (Type of acce   | iss being requested)                                                   |
| Default Roles (PeopleSoft / Summit Inquiry & Reporting)              | Other Roles (If Known):                                                |
| No Roles Needed / No Change in Roles                                 |                                                                        |
| Expense Approver (Other: FS EX Approver):                            | Attachment Option for additional details, and/or                       |
| Dept: ID: 1600630100                                                 | instructions.                                                          |
| Repared. Contact charge contractor when form is comprise             | d                                                                      |
| (Employee will require CFLAST ID and FS_EX Approver Role).           |                                                                        |
| PeopleSoft / Summit Department Security: Please Select One (Leve     | el of access being assigned)                                           |
| *Executive Level, Division Level or Department Level user            | Specific Individual Department ID's:                                   |
| Executive Level: LEXExxxxxx                                          | List of specific Financial Departments user should have view acc       |
| Division Level: LDIVxxxxx                                            | 1                                                                      |
| Department Level: I DEProyrox                                        | 2                                                                      |
| No Department Security Required / No Change in Department Securi     | ity                                                                    |
| Other: Specify                                                       | Attachment Option for additional details and/or                        |
|                                                                      | instructions.                                                          |
| BuyWay Roles: Please Select One (Role to be assigned) A Requisitione | er cannot be an Approver, the only exception is the PI Role.           |
| Shopper: Creates shopping charts and submits to Requisitione         | r for <u>Requisitioner</u> : Approves shopping charts up to \$2,500 an |
| processing (Shopper Role cannot be mixed with Procord/BankCord u     | user submits cart for Departmental Approval. (Requisitioner Rol        |
| or Requisitioner Roles)                                              | cannot be mixed with the Shopper Role)                                 |
| Approver: Approves Requisitions & Invoice for Dept. ID's             | Other Roles Request: (i.e. Supplier Invite, Invoice Approver, Contro   |
| 1                                                                    | Requestor, etc).                                                       |
| 2                                                                    | 1                                                                      |
| 5                                                                    | 3                                                                      |
| BankCard (Procard) Roles:                                            | PI Role: Requisition & Invoice Approver for Dept. ID's                 |
| O BankCard User (Not needed if Employee has Requisition R            | tole) 1.                                                               |
| O BankCard Approver with Edit (Not needed if Employee h              | has 2.                                                                 |
| Reugisitioner Approver Role)                                         | 3.                                                                     |
| O BankCard Approver without Edit (Not needed if Empli                | oyee                                                                   |
| has Requisition Approver)                                            | Attachment Option for additional details, and/or                       |
|                                                                      | instructions.                                                          |
| No Change in BuyWays Security / No Change in Roles                   | Optimul                                                                |
| Request move by.                                                     | wanager / Supervisor Approval:                                         |

#### G. New Access needing Procard Reallocator Role

#### Example:

If the user is new and does not have any access to PeopleSoft Finance, and they will also be a Procard Reallocator, the Reallocator Role is <u>included</u> in the Default Roles, however, the user <u>will also need</u> Read/Write Department ID Security (also see the OneDrive Information for Admins folder/ 6. Procard Reallocation).

| Access Request Information:                                        |                                                                       |
|--------------------------------------------------------------------|-----------------------------------------------------------------------|
| Access Needed For Name: E                                          | MPLID: Employee Email:                                                |
| Type of Request: Please Select One                                 | Do Not Use Student Email Address                                      |
| New Access Request                                                 | Modification to existing access                                       |
| Job Type: Please Select One Position Level Within UML              |                                                                       |
| Vice Chancellor – LEXE                                             | Faculty Start-Up Project Team Member Only                             |
| Associate Vice Chancellor / Dean – LDIV                            | PI – Individual Dept. ID's                                            |
| 🖰 Dean Administrator – LDIV                                        | Add to ORA FIN Reports                                                |
| Department Administrator - LDEP                                    | Pther: (I.e. RA/TA)<br>read/write procard reallocation                |
| Director / Chair – LDEP                                            | Attachment Option for additional details, and/or                      |
| Replacing Current Chair:                                           | instructions.                                                         |
| PeopleSoft / Summit Default Roles: Plasse Select One (Type of      | access being requested)                                               |
| Default Roles (PeopleSoft / Summit Inquiry & Reporting)            | Other Roles (If Known):                                               |
| No Roles Needed / No Change in Roles                               |                                                                       |
| Expense Approver ( <u>Other:</u> FS_EX_Approver):                  | Attachment Option for additional details, and/or                      |
| Dept: ID:                                                          | instructions.                                                         |
| Required: Contact Budget-Office@UMLEDU when form is comp           | ileted                                                                |
| (Employee will require CFLAST ID and FS_EX Approver Role).         |                                                                       |
| PeopleSoft / Summit Department Security. Please select One         | (Level of access being assigned)                                      |
| Executive Level, Division Level or Department Level user           | Ust of specific Eigensial Department user should have view asso       |
| Executive Level: LEXEXXXXXX                                        | t 1610500000                                                          |
| Division Level: LDIVXXXXX                                          | 2                                                                     |
| Department Level: LDEPxxxxxx                                       | 3                                                                     |
| No Department Security Required / No Change in Department Security | ecurity                                                               |
| Other: Specify                                                     | Attachment Option for additional details, and/or                      |
|                                                                    | instructions.                                                         |
| BuyWay Roles: Please Select One (Role to be assigned) A Requisit   | tioner cannot be an Approver, the only exception is the PI Role.      |
| Shopper: Creates shopping charts and submits to Requisiti          | ioner for O Requisitioner: Approves shopping charts up to \$2,500 and |
| processing (Shapper Role cannot be mixed with Procard/BankCo       | ard user submits cart for Departmental Approval. (Requisitioner Role  |
| or Requisitioner Roles)                                            | cannot be mixed with the Shopper Role)                                |
| Approver: Approves Requisitions & Invoice for Dept. ID's           | Other Roles Request: (i.e. Supplier Invite, Invoice Approver, Contrac |
| 1                                                                  | Requestor, etc).                                                      |
| 2                                                                  | 1                                                                     |
| З                                                                  | 2                                                                     |
| Particard (Pressed) Balan                                          | DI Bela: Basulation & Jaurian Annanuas fan Dant ID's                  |
| BankCard (Procard) Koles:                                          | PI Kole: Requisition & Invoice Approver for Dept. ID's                |
| BankCard Oser (Not needed if Employee has needed if Employ         |                                                                       |
| Bankcard Approver With Edit (Not heeded if Emplo)                  | yee nus 2,                                                            |
| BankCard Approver without Edit (Not needed if E                    |                                                                       |
| has Requisition Approver I                                         | Attachment Option for additional details, and/or                      |
| nus negasitan ngptoverj                                            | instructions.                                                         |
| ) No Change in BuyWays Security / No Change in Roles               | 0.5-4                                                                 |
| Request Made By:                                                   | Manager / Supervisor Approval:                                        |

## H. Procard Reallocate by Department ID:

#### Example:

If the user already has the Default Roles but needs Read/Write Access to certain Department IDs to reallocate Procard expenses (also see the OneDrive Information for Admins folder/ 6. Procard Reallocation).

| Access Needed For Name                                                                                                    | Employee Empile                                                                                                    |
|----------------------------------------------------------------------------------------------------|----------------------------------------------------------------------------------------------------|
| Access Needed For Name:                                                                                                    | Employee Email:                                                                                                    |
| Type of Request: Please Select One                                                                                                    | Do Not Use Student Email Address                                                                                                    |
| ) New Access Request                                                                                                    | O woomcation to existing access                                                                                                    |
| Job Type: Please Select One Position Level Within UML                                                                                                    |                                                                                                    |
| Vice Chancellor – LEXE                                                                                                    | Faculty Start-Up Project Team Member Only                                                                                                    |
| Associate Vice Chancellor / Dean – LDIV                                                                                                    | PI – Individual Dept. ID's                                                                                                    |
| Dean Administrator – LDIV                                                                                                    | L Add to ORA FIN Reports                                                                                                    |
| Department Administrator - LDEP                                                                                                    | O ther: ( <i>i.e. RAVTA</i> )<br>read/write procard reallocation                                                                                                    |
| Director / Chair - IDEP                                                                                                    | Attachment Ontion for additional details and/or                                                                                                    |
| Benlacina Current Chair                                                                                                    | instructions                                                                                                    |
| Replacing current chun.                                                                                                    | instructions.                                                                                                    |
| PeopleSoft / Summit Default Roles: Please Select One (Type of access be                                                                                                    | eing requested)                                                                                                    |
| Default Roles (PeopleSoft / Summit Inquiry & Reporting)                                                                                                    | Other Roles (If Known):                                                                                                    |
| No Roles Needed / No Change in Roles                                                                                                    |                                                                                                    |
| ) Expense Approver (Other: FS_EX_Approver):                                                                                                    | Attachment Option for additional details, and/or                                                                                                    |
| Dept: ID:                                                                                                    | instructions.                                                                                                    |
| Required: Contact Budget-Office@UMLEDU when form is completed                                                                                                    |                                                                                                    |
| (Employee will require CFLAST ID and FS_EX Approver Role).                                                                                                    |                                                                                                    |
| PeopleSoft / Summit Department Security: Please Select One (Level of                                                                                                    | ccess oeing assigned)                                                                                                    |
| Executive Level: LEXExxxxxx<br>Division Level: LDIVxxxxxx                                                                                                    | List of specific Financial Departments user should have view acc<br>1 <u>L720400196</u><br>2                                                                                                    |
| Department Level: LDEPxxxxxx                                                                                                    | 3                                                                                                    |
| No Department Security Required / No Change in Department Security                                                                                                    |                                                                                                    |
| ) Other: Specify                                                                                                    | Attachment Option for additional details, and/or                                                                                                    |
|                                                                                                    | instructions.                                                                                                    |
| BuyWay Roles: Please Select One (Role to be assigned) A Requisitioner car                                                                                                   | nnot be an Approver, the only exception is the PI Role.                                                                                                    |
| <u>Shopper</u> : Creates shopping charts and submits to Requisitioner for<br>processing (Shopper Role cannot be mixed with Procard/BankCard user<br>or Requisitioner Roles) | <ul> <li><u>Requisitioner</u>: Approves snopping charts up to \$2,500 an<br/>submits cart for Departmental Approval. (<i>Requisitioner Rol</i><br/>cannot be mixed with the Shopper Role)</li> </ul> |
| Approver: Approves Requisitions & Invoice for Dept. ID's                                                                                                    | Other Roles Request: (i.e. Supplier Invite, Invoice Approver, Contro                                                                                                    |
| 1.                                                                                                    | Requestor, etc).                                                                                                    |
| 2                                                                                                    | L                                                                                                    |
| 3.                                                                                                    | 2                                                                                                    |
| BankCard (Procard) Poler:                                                                                                    | DI Role: Requisition & Invoice Approver for Dept. ID's                                                                                                    |
| BankCard User (Not needed if Employee her Perguisition Polal                                                                                                    | 1                                                                                                    |
| BankCard Approver with Edit (Not needed if Employee has                                                                                                    | 2                                                                                                    |
| Revalsitioner Approver Rolel                                                                                                    | 3                                                                                                    |
| O BankCard Approver without Edit (Not needed if Employee                                                                                                    | · ↓                                                                                                    |
| has Requisition Approver)                                                                                                    | Attachment Option for additional details, and/or                                                                                                    |
|                                                                                                    | instructions.                                                                                                    |
| ) No Change in BuyWays Security / No Change in Roles                                                                                                    | Quinter and Contract                                                                                                    |
| Request Allada Du                                                                                                    | Manager / Supervisor Approval:                                                                                                    |

## I. Procard Reallocate by <u>Node Level:</u>

#### Example:

If the user already has the Default Roles but needs Read/Write Access to a Node Level to reallocate Procard expenses (also see the OneDrive Information for Admins folder/ 6. Procard Reallocation).

| Access Request Information:                                                 |                                                                        |
|-----------------------------------------------------------------------------|------------------------------------------------------------------------|
| Access Needed For Name: EMPLID                                              | Employee Email:                                                        |
| Type of Request: Please Select One                                          | Do Not Use Student Email Address                                       |
| New Access Request                                                          | Modification to existing access                                        |
| Job Type: Please Select One Position Level Within UML                       |                                                                        |
| Vice Chancellor – LEXE                                                      | Faculty Start-Up Project Team Member Only                              |
| Associate Vice Chancellor / Dean – LDIV                                     | PI – Individual Dept. ID's                                             |
| 🕤 Dean Administrator – LDIV                                                 | Add to ORA FIN Reports                                                 |
| Department Administrator - LDEP                                             | Opther: (I.e. RA/TA)<br>read/write procard reallocation                |
| Director / Chair – LDEP                                                     | Attachment Option for additional details, and/or                       |
| Replacing Current Chair:                                                    | Instructions.                                                          |
| PeopleSoft / Summit Default Roles: Please Select One (Type of access being  | g requested)                                                           |
| Default Roles (PeopleSoft / Summit Inquiry & Reporting)                     | Other Roles (If Known):                                                |
| ) No Roles Needed / No Change in Roles                                      |                                                                        |
| Expense Approver (Other: FS EX Approver):                                   | Attachment Option for additional details, and/or                       |
| Dept: ID:                                                                   | instructions.                                                          |
| Required: Contact Budget-Office@UMLEDU when form is completed               |                                                                        |
| (Employee will require CFLAST ID and FS_EX Approver Role).                  |                                                                        |
| PeopleSoft / Summit Department Security: Please Select One (Level of acc    | ess being assigned)                                                    |
| *Executive Level, Division Level or Department Level user                   | O Specific Individual Department ID's:                                 |
| Executive Level: LEXExxxxxx                                                 | List of specific Financial Departments user should have view acces     |
| Division Level: LDIVxxxxx                                                   | 1                                                                      |
| Department Level: LDEPxxxxxx LDEP100305                                     | 2                                                                      |
| ) No Department Security Required / No Change in Department Security        | ·                                                                      |
| Other: Specify                                                              | Attachment Ontion for additional details and/or                        |
| ) other specify                                                             | instructions.                                                          |
| BuyWay Roles: Please Select One (Role to be assigned) A Requisitioner canno | t be an Approver, the only exception is the PI Role.                   |
| Shopper: Creates shopping charts and submits to Requisitioner for           | <u>Requisitioner</u> : Approves shopping charts up to \$2,500 and      |
| processing (Shopper Role cannot be mixed with Procard/BankCard user         | submits cart for Departmental Approval. (Requisitioner Role            |
| or Requisitioner Roles)                                                     | cannot be mixed with the Shopper Role)                                 |
| <u>Approver</u> : Approves Requisitions & Invoice for Dept. ID's            | Other Roles Request: (i.e. Supplier Invite, Invoice Approver, Contract |
| 1                                                                           | Requestor, etc).                                                       |
| 2                                                                           | 2                                                                      |
| <i></i>                                                                     | 3.                                                                     |
| BankCard (Procard) Roles:                                                   | PI Role: Requisition & Invoice Approver for Dept. ID's                 |
| O BankCard User (Not needed if Employee has Requisition Role)               | 1                                                                      |
| O BankCard Approver with Edit (Not needed if Employee has                   | 2.                                                                     |
| Reugisitioner Approver Role)                                                | 3                                                                      |
| O BankCard Approver without Edit (Not needed if Employee                    |                                                                        |
| has Requisition Approver)                                                   | Attachment Option for additional details, and/or                       |
| No Change in BundMarr Security / No Change in Boles                         | instructions.                                                          |
| / No change in buyways security / No change in Roles                        | Managan / Superviser Approval                                          |
| Acquest induc by:                                                           | Wanager / Supervisor Approval:                                         |